## 

# 25年度前期 神戸学院大学 教科書販売のご案内

2025年前期の教科書を下記日程にて販売します。(<mark>有瀬キャンパス開講科目の教科書は 販売いたしません</mark>) スマートフォン/PC/タブレットから購入手続きをお願いいたします。

受講する科目の教科書(テキスト)は下記からご確認ください。 神戸学院大学 学内情報サービスにログイン⇒教務/授業関連「シラバス」⇒「シラバス参照」 シラバスの閲覧方法や講義に関するご質問は教務センターへお問い合わせください。 留学生の方は教務センターまたは国際交流センターへお問い合わせください。 お手数でございますが、マイバックや袋のご持参にご協力をお願い申し上げます。

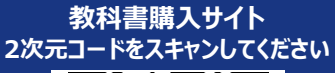

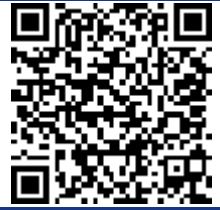

\* iPhoneは標準カメラで読み込めます \* LINEアプリでの読み込みは 文字化けします

### 下記URLからもログインできます

#### https://smarts.maruzen.co.jp/myapp/#/TOS20100/16131/5bwU9h9VQAiy2GU0

|            | 日程。                              | 備考                     |  |  |
|------------|----------------------------------|------------------------|--|--|
| Webサイト公開期間 | 4/3(木)0:00~                      | *シラバスをよく確認して、          |  |  |
|            | 4/18(金)23:55                     | この期間内に購入してください         |  |  |
| お支払い期間     | ・クレジットは申込時に決済                    | コンビニ支払い期限が切れた場合はキャンセルと |  |  |
|            | ・コンビニ支払いは購入手続き後、2日以内             | なりますので、再度お申込みください      |  |  |
| 受け取り期間     | 4/4(金)~4/21(月)                   | *お支払い完了日の翌日以降、         |  |  |
|            | 9:00~15:45* <mark>但し土日は除く</mark> | 会場にお越しください             |  |  |
| 受け取り会場     | KPC2 3号館1階学生ラウンジ                 | *購入完了メールに記載の           |  |  |
|            |                                  | 予約番号を必ず提示してください        |  |  |

#### Webサイト

| ◆ 上記公開期間中に必ず購入してください。                                                                                                    |                              | 教科書受取カレンダー                      |                |  |  |
|----------------------------------------------------------------------------------------------------|------------------------------|---------------------------------|----------------|--|--|
| ◆ 過去のサイトとは別サイトになりますので、まずは利用者登録をおねがいします。                                                                                                    |                              | お支払い日                           | 受取日            |  |  |
| 以前の利用者登録は無効です。                                                                                                    |                              | 4月3日(木)                         | 4日(金)以降        |  |  |
| ◆ 1つの授業科目で教科書復数必要な場合もこさいます。よくご確認くたさい。                                                                                                    |                              | 4日(金)~6日(日)                     | 7日(月)以降        |  |  |
| ▼ 履修が決定している投集のデキストはなるべいまとめて時入へにさい。<br>予約番号ごとに受けが必要とかります。                                                                                                    |                              | 7日(月)~11日(木)                    | 翌日以降           |  |  |
| ● 期間中は重面のお問い合わせ先                                                                                                    |                              |                                 |                |  |  |
| <ul> <li>◆ 新聞やはる気間のが目のと見い<br/>または販売会場スタッフにお申し付けくださいませ。</li> <li>◆ サイト終了後の4/21以降には学内書店ハオンにて新たな注文を受付します。</li> </ul>                                                                                                    |                              | 最終18日(金)~<br>20日(日)23:55        | 21日(月)         |  |  |
| ⇒在庫がない教科                                                                                                    | 書は取り寄せとなります(平均して入荷に2週間)。     |                                 |                |  |  |
| テスト直前も同様に                                                                                                    | 「取り寄せとなりますので、ご留意ください。期間中のご購入 | を! お支払い完了時間によっては                | 翌々日になる場合がございます |  |  |
|                                                                                                    |                              |                                 |                |  |  |
| お支払い方法<br>*今回より、Web申込                                                                                                    | クレジット決済 🛛 🖓 🔜 🔮              | - 活払い<br>ご家族の                   | 方の決済可能         |  |  |
| からの又近い決済までし<br>ていただきます。<br>方法は2種類ございます。                                                                                                    | コンビニ支払い 😵 LAWSON 📲           | milyMart (1995)<br>Commant 自宅の近 | 所や通学途中で楽々      |  |  |
| <ul> <li>販売会場での<br/>お受け取り</li> <li>・購入完了メール記載の予約番号を確認し、会場で提示ください。<br/>スムーズな受渡しにごご協力お願いします。</li> <li>・お受け取りの際は、購入した教科書で間違いないか必ずご確認ください</li> <li>● 受取期間(4月21日まで)中に必ず会場にてお受取ください。</li> <li>● 品切れや未刊等で期間外になった場合はハオンにて受渡いたします。<br/>(但し事前に販売会場での受渡しが難しいと把握している教科書のみ)</li> <li>● 販売会場のその場で現金お支払い、即購入はできません。事前にWebで購入した教科書の受渡しのみ<br/>となります。</li> </ul> |                              |                                 |                |  |  |
| ◆購入後に注文間違いなど個人的な理由によるキャンセル・返金はできません、また交換も受け付けておりません。                                                                                                    |                              |                                 |                |  |  |
| ◆なお乱丁や落                                                                                                    | 客丁は交換対応いたします。但し、購入後に書き込みをし   | てしまったり、汚してしまったもの                | は対象外です。        |  |  |
|                                                                                                    |                              |                                 |                |  |  |

### M MARUZEN-YUSHODO

## I on SMaRT

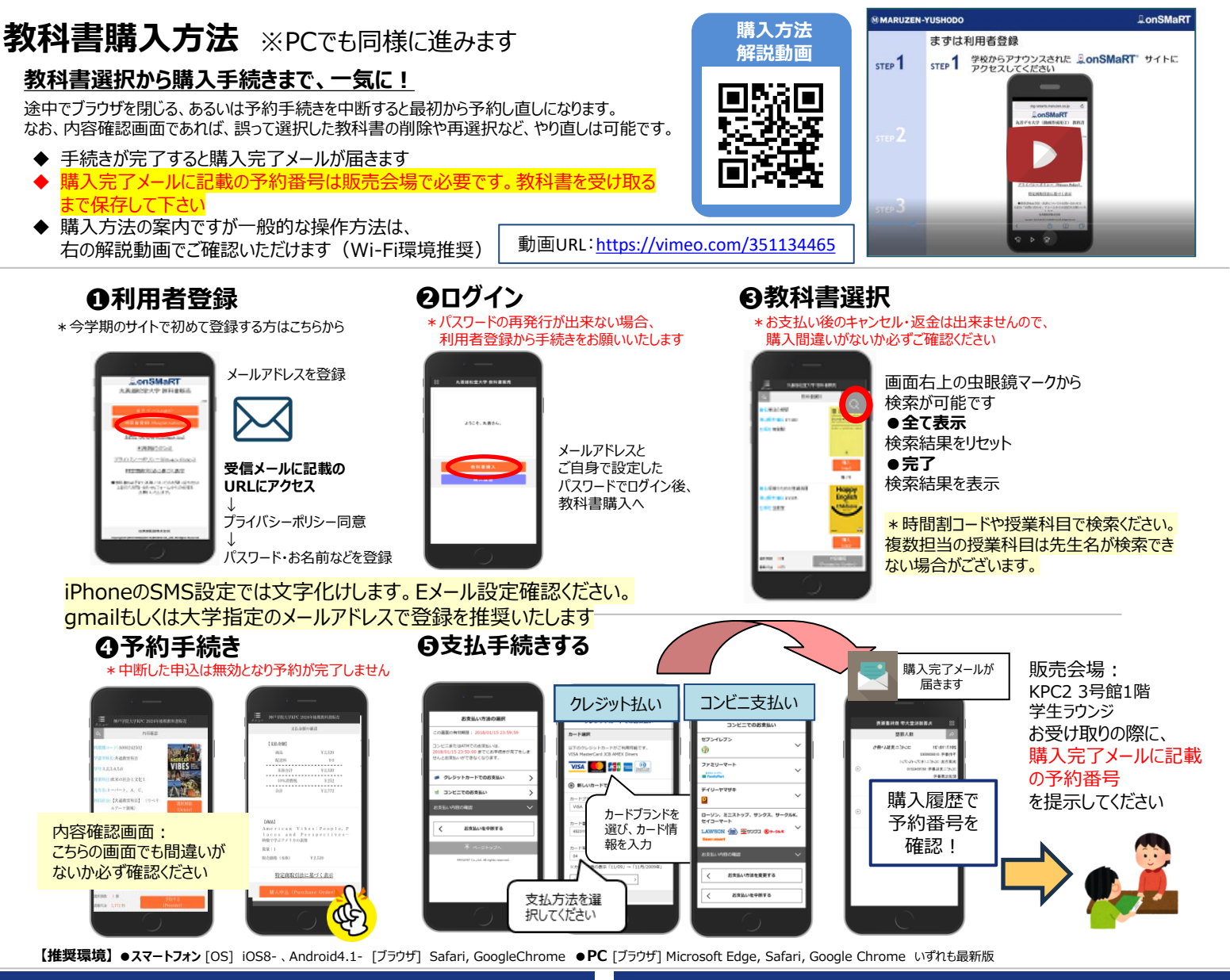

#### メールが届かないとき

info-smarts@maruzen.co.jpをアドレス帳や連絡先に登録するなど、 メールを受信できるよう設定をお願いいたします。 迷惑メールフォルダに振り分けられている場合もございます。

それでも不明な場合は、設定方法について利用者登録画面のリンクから 各キャリアのHPをご参照ください。

#### 購入完了になっていない申込分は受け取れません

購入手続きを最後までしていただいて、購入完了が確認出来た申込分のみお 受け取りいただけます。

先生から特別指示がない場合は、販売会場で直接購入はできません。事前に Webで購入をお願いします。

購入履歴画面で、予約手続きが完了になっているかご確認いただけます。 購入完了後はなるべく早くご来場ください。

## M MARUZEN-YUSHODO

丸善雄松堂株式会社 神戸営業部

MARUZEN Book Café HAON (神戸学院大学ポートアイランドキャンパスD号館)

#### お問い合わせについて

お問い合わせ前に必ずFAQをご確認の上でお問い合わせください。 Web販売の内容に関しましては、下記onSMaRT担当デスクまでお問い合わ せください。\*販売期間内は学内書店へお問い合わせされますと回答に時間を 要しますので、担当デスクまでお問い合わせください。 シラバス・講義の内容などに関しましては、教務センターへお問い合わせください。 取り寄せ教科書の入荷予定につきましてはonSMaRT上にて告知いたします。

#### 教科書間違いにご注意ください

ご選択の際は、学科・学年・授業科目を必ずご確認ください。 同じセットを複数選択することはできません。間違って複数購入することはないの でご安心ください。購入内容は、確認画面で必ず確認してください。

#### お支払い後のキャンセル・返品は出来ませんので、 ご注意ください。 但し乱丁・汚れ・破損等は交換いたします。

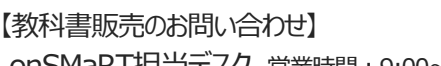

onSMaRT担当デスク 営業時間:9:00~17:30(土日祝日を除く)

Web:問い合わせフォーム

E-mail : smarts@maruzen.co.jp

# サイトTC

利用規約(TOS)

| ・TOPページから                 |      | [ |   |
|---------------------------|------|---|---|
| onSMaRT<br>丸善雄松堂大学        | 2404 |   |   |
| ログイン(Login)               |      |   | ŀ |
| 利用者登録(Registration)       |      |   | ŀ |
| <u>お問い合わせ(Contact Us)</u> |      |   | ľ |

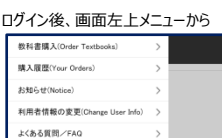

お問い合わせ(Contact Us)

ログアウト(Logend

必ず大学名と お名前(フルネーム)を記載ください